# LARUS STM Update

# Welche Firmwareversion ist aktuell auf dem LARUS installiert?

Hierfür die SD-Karte entnehmen und in einen SD-Kartenleser eines Computers stecken. Nun im Ordner "Logger" die neueste EEPROM-Datei mit einem Texteditor öffnen. Die Zeile "Fw" gibt Auskunft über die aktuell installierte Firmwareversion.

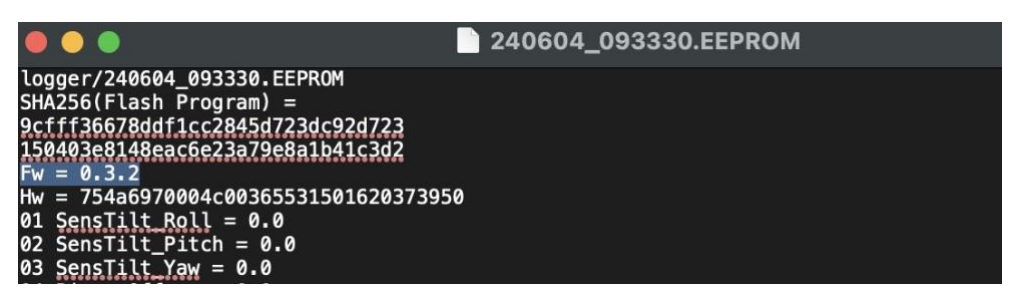

## Wo findet man die Dateien für ein Softwareupdate?

Neue Softwareversionen werden hier veröffentlicht: <u>https://github.com/larus-breeze/sw\_sensor/releases</u>

### Firmwareupdate bequem über die SD-Karte

Falls auf dem LARUS bereits die Firmwareversion 0.3.1 oder neuer installiert ist, dann kann das Update wie folgt erfolgen:

- larus\_sensor......bin Datei aus github herunterladen
- Diese bin Datei auf die LARUS-SD-Karte in den obersten Ordner kopieren
- SD-Karte in die Larus-Box schieben und Larus starten
- Innerhalb von 10 Sekunden installiert sich das Update von selbst und die bin Datei auf der SD-Karte wird automatisch in bin.USED umbenannt

### Firmwareupdate über einen externen Computer und STM32CubeProgrammer

Falls das Update ausgehend von einer Firmwareversion 0.3.3 oder älter erfolgt oder ein Firmwareupdate über SD-Karte nicht erfolgreich war, dann bitte die folgenden Schritte abarbeiten:

**Vorbereitungen:** Installiere das Programm STM32CubeProgrammer **Version 2.15.0 oder älter!!!** auf einem Computer. Die Software kann hier heruntergeladen werden: <u>https://www.st.com/en/development-tools/stm32cubeprog.html</u> (E-mail Adresse wird abgefragt).

Zudem wird ein USB-Kabel zur Verbindung des Laptops mit der USB-C-Buchse "STM" benötigt

**Schritt 1:** Öffne das Programm STM32CubeProgrammer, wähle USB aus:

| ••    | STM32CubeProgrammer                                      |                                                                                                    |
|-------|----------------------------------------------------------|----------------------------------------------------------------------------------------------------|
| STM:2 | Remark (B)                                               | 🖪 🔼 💆 🔆 🖅                                                                                                    |
| =     | Memory & File editing                                    | Not connected                                                                                                    |
|       | Device memory Open file +                                | ST-LINK Connect                                                                                                    |
|       | Address • Size Data width 32-bit • Find Data Ox Read     | UART T-LIN + O                                                                                                    |
| CPU   |                                                          | Frequency (kHz)                                                                                                    |
|       | No data to display                                       | Access port 0                                                                                                    |
|       |                                                          | Stated Disability (Constraints)<br>Debug in Low Power mode (Constraints)<br>External loader -<br>Target voltage -<br>Firmware version - |
| •     | Log Uve Update Verbosity level 💌 1 💮 2 💮 3               | 3                                                                                                    |
| ۲     | 07:29:00 : STM32CubeProgrammer API v2:13.1 (MacOS-648Its | 5 Target information                                                                                                    |
| (1)   | E                                                        | Beard -<br>Device -<br>Type -                                                                                                    |
| 0     |                                                          | Device ID                                                                                                    |
| ?     | 0% (                                                     | CPU Ecotloadar Version                                                                                                    |

**Schritt 2:** Alle RJ45 Kabel vom LARUS abstecken. Kontrolliere, dass alle LEDs des LARUS aus sind (das Gerät nicht mit Strom versorgt wird). Halte den "RST" Knopf auf der LARUS Frontseite gedrückt und stecke dann das bereits mit dem Laptop verbundene USB-Kabel in die USB-C-Buchse "STM" des LARUS.

**Schritt 3:** Klicke auf das Aktualisierungs-Symbol, anschließend wird der Port automatisch ausgewählt (z.B. USB1):

|      | •                          |                  |                        |            | 📑 STM3   | 2CubeProgra | mmer            |      |        |                                                                                                |                                   |          |               |
|------|----------------------------|------------------|------------------------|------------|----------|-------------|-----------------|------|--------|------------------------------------------------------------------------------------------------|-----------------------------------|----------|---------------|
| STAL | Department er              |                  |                        |            |          |             |                 |      | 1      | f 🕒 🕚                                                                                          | • *                               | 5        | 7             |
| ≡    | Memory & File e            | diting           |                        |            |          |             |                 |      |        |                                                                                                | No                                | t connec | ted           |
|      | Device memory              | Open file +      |                        |            |          |             |                 |      | _      | USB                                                                                            | *                                 | Connect  |               |
|      | Address                    | ▼ Siz            | 29                     | Data width | 32-bit 🔹 | Find Data   | Ox.             | Read |        | US<br>Port<br>Serial number<br>PID<br>VID<br>Read Unprotect (<br>TZEN Regression               | No DFU<br>OxdH1<br>Ox0483<br>MCU) | 3        |               |
|      | Log<br>07:29:00: STM32Cube | Programmer API 1 | r2.13.1   MecOS-64Bits |            |          | Live Update | Verbosity level | 1 2  | *<br>* | Tai<br>Board<br>Device<br>Type<br>Device ID<br>Revision ID<br>Revision ID<br>Flash size<br>CPU | get informa                       | tion     | and the state |
| Q    |                            |                  |                        |            |          |             |                 | 0    | % 🛞    | Bootloader Versi                                                                               | n i                               |          | -             |

**Schritt 4:** Klicke auf "Open file" und wähle die Update-Datei (kann hier heruntergeladen werden: <a href="https://github.com/larus-breeze/sw">https://github.com/larus-breeze/sw</a> sensor/releases; **Dateiendung .elf**) aus, klicke auf öffnen:

|              | 9                                                                                                    |                                                                                                   |                      |            | M STM3   | 2CubePro  | grammer        |             |                                             |                                                                                       |                                                                                            |
|--------------|----------------------------------------------------------------------------------------------------|---------------------------------------------------------------------------------------------------|----------------------|------------|----------|-----------|----------------|-------------|---------------------------------------------|---------------------------------------------------------------------------------------|--------------------------------------------------------------------------------------------|
| STATU Cuteon | Corameter                                                                                                    |                                                                                                   |                      |            |          |           |                |             | <b>1</b>                                    | f 🕒 🖌                                                                                 | * 57                                                                                       |
| ≡            | Memory & Fil                                                                                                    | e editing                                                                                         |                      |            |          |           |                |             |                                             |                                                                                       | Connected                                                                                  |
| 2            | Device memory                                                                                                    | Open file +                                                                                       |                      |            |          |           |                |             |                                             | USB                                                                                   | Disconnect                                                                                 |
| *            | Address 0x08                                                                                                    | 000000 Size                                                                                       | 0x400                | Data width | 32-bit * | Find Data | 0x             |             | Read 9                                      | USB<br>Port                                                                           | configuration                                                                              |
| 08           | Address                                                                                                    | 0                                                                                                 | 4                    | 8          |          | с         |                | ASCII       |                                             | Carlol or ember                                                                       | 201112796290                                                                               |
|              | 0x08000000                                                                                                    | 10000400                                                                                          | 08010F69             | 0800F97D   | 0800F9   | A7        | )ù_§ù_         |             | ~                                           | PID                                                                                   |                                                                                            |
| CPU          | 0x08000010                                                                                                    | 0800F9D1                                                                                          | 0800FA1D             | 0800FA69   | 000000   | 000       |                |             |                                             | 1997)<br>1997                                                                         | (Oxdra)                                                                                    |
| aww.         | 0x08000020                                                                                                    | 00000000                                                                                          | 00000000             | 00000000   | 080065   | 555       | Ue             |             |                                             | VID                                                                                   | 0x0483                                                                                     |
|              | 0x08000030                                                                                                    | 0800FA9D                                                                                          | 00000000             | 08006499   | 080065   | 525       | úd%e           |             |                                             | Read Unprotect (N                                                                     | icu)                                                                                       |
|              | 0x08000040                                                                                                    | 08010EE9                                                                                          | 08010FB9             | 08010FB9   | 08010F   | B9 .      | 5              |             |                                             | TZEN Regression                                                                       | (MCU)                                                                                      |
|              | 0x08000050                                                                                                    | 08010FB9                                                                                          | 08010FB9             | 08010FB9   | 08010F   | 89        | al dallar      |             |                                             |                                                                                       |                                                                                            |
|              | 0x08000060                                                                                                    | 08010FB9                                                                                          | 08010FB9             | 08010FB9   | 08010F   | B9        | 1.1.2.         |             |                                             |                                                                                       |                                                                                            |
|              | 0x08000070                                                                                                    | 08009821                                                                                          | 080094ED             | 080107A1   | 080107   | B5        |                |             |                                             |                                                                                       |                                                                                            |
|              | 0x08000080x0                                                                                                    | 08010FB9                                                                                          | 080149DD             | 08010FB9   | 08011F0  | 09        | ÝI.2           |             |                                             |                                                                                       |                                                                                            |
|              | 0-09000000                                                                                                    | 00011001                                                                                          | nentacen             | 09/01/021  | 090106   | pn        | 1.5.1          |             | *                                           |                                                                                       |                                                                                            |
| (?)          | Log                                                                                                    |                                                                                                   |                      |            |          | Live Up   | late Verbosity | y level 💿 1 | 0 2 0 3                                     |                                                                                       |                                                                                            |
|              | 07.35:401 Size<br>07:35:40 : UPLOAD<br>07:35:40 : Size<br>07:35:40 : Address<br>07:35:40 : Data real<br>07:35:40 : Time elap | I to eyus<br>NG<br>: 1024 Bytes<br>: 0x8000000<br>gress<br>sectorshuty<br>sectoring the read oper | ation is: 00:00.00.0 | 15         |          |           |                |             | <ul> <li>*</li> <li>*</li> <li>*</li> </ul> | Targ<br>Board<br>Device S11<br>Type<br>Device ID<br>Revision IID<br>Flash size<br>CPU | et information<br>M32F406xxxF407xxxF415xx7<br>MCU<br>0x413<br>1 MB - Default<br>Cortex-Itt |

Schritt 5: Klicke auf "Download" und warte bis die Meldung "file download complete" erscheint

|                                           | o coming                                  |                      |                       |                          |                                    |                                |
|-------------------------------------------|-------------------------------------------|----------------------|-----------------------|--------------------------|------------------------------------|--------------------------------|
| Device memory                             | sw_sensor.of ×                            | +                    |                       |                          | USB Disconnec                      |                                |
| Address 0x80                              | 000000 - Size                             | 0x37450              | Data width            | 32-bit 🔻 Find            | Data Ox Download                   | USB configuration              |
| Address                                   | 0                                         | 4                    | 8                     | С                        | ASCI                               | Seriel or other 20713773       |
| 0x08000000                                | 10000400                                  | 080110F9             | 0800FAED              | 0800FB17                 | ùlùù.                              | PID Put                        |
| 0x08000010                                | 0800FB41                                  | 0800FB8D             | 0800FBD9              | 00000000                 | Aû0.Úû                             | dxerra                         |
| 0x08000020                                | 00000000                                  | 00000000             | 00000000              | 080064F5                 | őd                                 | 0x0483                         |
| 0x0800030                                 | 0800FC0D                                  | 00000000             | 08006439              | 080064C5                 | .ū9dÅd                             | Read Unprotect (MCU)           |
| 0x08000040                                | 08011065                                  | 08011149             | 08011149              | 08011149                 | e                                  | TZEN Regression (MCL/)         |
| 0x08000050                                | 08011149                                  | 08011149             | 08011149              | 08011149                 | haladadar -                        |                                |
| 0x08000060                                | 08011149                                  | 08011149             | 08011149              | 08011149                 | haladada.                          |                                |
| 0x08000070                                | 08009811                                  | 080094DD             | 08010911              | 08010925                 | Ý%                                 |                                |
| 0x08000080                                | 08011149                                  | 08014835             | 08011149              | 08012065                 | L.5K.Je                            |                                |
| 0-0000000                                 | 00011000                                  | 00011140             | 00010000              | 00011140                 | E 1 M 1                            |                                |
| .og                                       |                                           |                      |                       | Liv                      | e Update Verbosity level 💿 1 💿 2 🥃 | 3                              |
| 07:35:40 Data real                        | gress:<br>toucceshily                     |                      |                       |                          | 1<br>1                             | 1                              |
| 07:35:40 : Time elaj                      | sed during the read oper                  | ation is: 00:00:00.0 | 45                    |                          |                                    | Target information             |
| 07:36:24 : Read File<br>07:36:24 : Number | : /Volumes/public/Docum<br>of segments: 2 | ents/Copper/Einkau   | t/SteFly/SteFly Nav/S | STM Version Australien/8 | w_sensor.elf                       | Device STM32F405xx/F407xx/F415 |
| 07-38-24 · secment                        | 01: address= 0x800000                     | 0. size= 0x37450     |                       |                          |                                    | Type                           |

**Schritt 6:** USB-C Kabel zum Laptop abstecken. Dann wieder LARUS mit externen Geräten wie vor dem Update über die RJ45-Kabel verbinden und anschließend die Systeme hochfahren. Sobald LARUS ausreichend GNSS Signale empfängt (deshalb den Hangar verlassen), beginnt die blaue Kontroll-LED an zu blinken und in OpenSoar unter "Devices" ändert sich der Status von "No data" zu "GPSfix; Baro; Airspeed; Vario". LARUS ist nun einsatzbereit.